## Beskrivelse af hvilke typer MedCom vi bruger og hvem der er ansvarlig for at fremsøge og handle herpå:

| MedCom typer:                                                                           | Medarbejderen som accepterer MedCom skal sikre sig at der tages<br>handling på hele indholdet i meddelelsen.                                                                                                    |  |  |
|-----------------------------------------------------------------------------------------|----------------------------------------------------------------------------------------------------|--|--|
|                                                                                         | Når meddelelsen er Accepteret forsvinder den fra visningen og kan<br>derefter læses i borgerens Korrespondance/indbakke.                                                                                                |  |  |
| Advis om Sygehusophold:                                                                 | Sygeplejen, Centersygeplejen/Ældrecenterleder og                                                                                                    |  |  |
| – Indlagt                                                                               | Planlægger/SSA i hjemmeplejen er ansvarlig for at fremsøge og vurdere oplysningerne i den automatiske indlæggelsesrapport samt                                                                                          |  |  |
| - Akut ambulant indlagt                                                                 | oprette manuel indlæggelsesrapport med yderligere relevante<br>oplysninger* senest 24 timer efter borgeren er blevet indlagt                                                                                            |  |  |
| (Borger bliver automatisk sat i fravær)                                                 | *f.eks.: Beskrivelse af borgers forløb 3 dage inden indlæggelse, ABCDE,<br>nye hjælpemidler, KAD; interval for skift mm, sondeernæring type mm                                                                          |  |  |
| Sygehusophold - orlov                                                                   | Info- meddelelse. Obs på om der er aftalt besøg ifm. orloven                                                                                                    |  |  |
| Sygehusophold - afsluttet                                                               | Info- meddelelse. Borgers fravær stopper automatisk                                                                                                    |  |  |
| Indlæggelsesrapport                                                                     | Leverandørerne af indsatser hos borgeren, tjek og send suppl. oplysninger                                                                                                    |  |  |
| (send Manuel indl. rapport, se s. 3)                                                    | Den første bliver afsendt automatisk fra Nexus til sygehuset – alle<br>afsendte indlæggelsesrapporter (både den automatiske og de<br>supplerende) kan ses i Borgers Korrespondance                                      |  |  |
| Plejeforløbsplanen                                                                      | Slusen.                                                                                                    |  |  |
|                                                                                         | Plejeforløbsplanen skal afsendes fra sygehuset dagen inden udskrivelse                                                                                                    |  |  |
|                                                                                         | Der skal kvittere for modtagelsen af plejeforløbsplanen hurtigst mulig og<br>senest efterfølgende hverdag                                                                                                    |  |  |
|                                                                                         | Slusen læser plejeforløbsplaner som kommer i løbet af dagen og sikrer<br>der handles på udskrivelserne inkl. koordinering SEL/SUL).                                                                                     |  |  |
|                                                                                         | Markeres som Accepteret.                                                                                                    |  |  |
| Melding om færdigbehandling                                                             | Visitator/Slusen.                                                                                                    |  |  |
|                                                                                         | Der sendes kvittering til sygehus hvis ok. Kontakt afdelingen, hvis der er uoverensstemmelse ift. aftaler.                                                                                                    |  |  |
| Udskrivelsesrapport                                                                     | Slusen/Sygeplejekoordinator, accepterer info                                                                                                    |  |  |
|                                                                                         | Medarbejdere i Organisationen kan se Udskrivningsrapporten under Borgers "Korrespondance".                                                                                                    |  |  |
| Korrespondancemeddelelse fra<br>læge, sygehus, apotek<br>(send Korrespondance, se s. 2) | Sygeplejen/Assistenter: (Alle dage) Hvis meddelelsen udelukkende<br>drejer sig om igangværende sundhedslovsopgaver markeres<br>korrespondancen som accepteret af den Sygeplejerske/Assistent, som<br>har/tager opgaven. |  |  |
|                                                                                         | Meddelelserne ses på Organisationens Overblik, Tjekkes kl. 8 + 14                                                                                                    |  |  |
|                                                                                         | Sygeplejekoordinator (hverdage):                                                                                                    |  |  |
|                                                                                         | Tjekker meddelelser med status " Venter" og handler på disse kl. 9                                                                                                    |  |  |
| Sygehushenvisning                                                                       | Myndighed, Center Sundhed                                                                                                    |  |  |
|                                                                                         | Henvisninger fra læge til Rehabiliteringstilbud i Center Sundhed.                                                                                                    |  |  |
| Genoptræningsplaner                                                                     | Myndighed, Center sundhed                                                                                                    |  |  |
| Henvisning til Kommunens<br>Akutfunktion                                                | Sygeplejens Akut- og Rehabiliteringstilbud                                                                                                    |  |  |

|                              | Send Korrespondance                                                                                                    |                               |
|------------------------------|----------------------------------------------------------------------------------------------------|-------------------------------|
| Fase                         | Kommentar                                                                                                    | Tast                          |
| Find<br>borger               | Find borger, du skal oprette korrespondance på                                                                           | NEXUS jens Søg                |
| Opret<br>Korrespon-<br>dance | Peg på Korrespondance                                                                                                    | Korrespondance                |
|                              |                                                                                                    | Opret 🗸                       |
|                              | Vælg Opret                                                                                                    | Advis                         |
|                              | Vælg MedCom Korrespondance                                                                                               | Medcom korrespondance         |
| Udfyld og<br>afsend          | Placering: Vælg MedCom forløb                                                                                            | Placering MedCom              |
|                              | Til: er udfyldt med oplysninger på praktiserende                                                                         | * Til Ole                     |
|                              | læge.                                                                                                    | Allan Suhr Oleson             |
|                              | Søg anden modtager ved at skrive en del af navnet.                                                                       | Anette <b>Ole</b> sen (SO     |
|                              | "Fra" udfyldes med egen organisation                                                                                     | * Fra                         |
|                              | Prioritet: altid "Rutine"                                                                                                | * Prioritet                   |
|                              | Emne: Overskrift.                                                                                                    | * Emne                        |
|                              | Skriv din korrespondancetekst, afslut med at sende.                                                                      | Afsend                        |
|                              | Husk at kontakt til læge mf. altid foregår efter<br>aftale med borgeren.                                                 |                               |
|                              | Send Korrespondance med målinger:                                                                                        |                               |
| Vælg<br>målinger             | Vælg den Datavisning, der indeholder de målinger,<br>der skal sendes eks.: <sup>Målinger, Blodsukker, sidste måned</sup> | Data<br>Målinger sidste måned |
| Vælg<br>periode              | Brug datofelterne til at fremsøge for den periode<br>målinger skal sendes for.                                           | Send som Medcom               |
| Send                         | Rediger eventuelt indholdet                                                                                              |                               |
| korrespon-<br>dance med      | Tilføj supplerende tekst                                                                                                 |                               |
| målinger                     | Udfyld øvrige felter som beskrevet på navigationsseddelen: "Send korrespondance"                                         | Afsend                        |
|                              |                                                                                                    | 22-11-2024                    |

|                               | Send manuel Indlæggelsesrapport                                                                                                    |                                                 |
|-------------------------------|----------------------------------------------------------------------------------------------------|-------------------------------------------------|
| Fase                          | Kommentar                                                                                                    | Tast                                            |
| Find<br>indlæggelses<br>advis | For at sende manuel indlæggelsesrapport:<br>Vælg indlæggelsesadvis                                                                                                    | Odense Universite Indeegeelsesativis<br>Kommune |
| Tjek/ajourfør/<br>tilføj data | Vælg "Opret indlæggelsesrapport" - <b>læs og</b><br><b>vurder</b> om data er ajourført og fyldestgørende                                                                                                    | Opret indlæggelsesrapport                       |
|                               | <ul> <li>Ved behov for at opdatere indhold:</li> <li>Luk indlæggelsesrapporten</li> <li>Opdater relevante Tilstande og skemaer</li> <li>Gå tilbage til indlæggelsesrapporten og udfyld:</li> </ul>                                                                                                    | Cave<br>Nancy er allergisk o                    |
|                               | Tilføj supplerende information:                                                                                                    |                                                 |
|                               | <ul> <li>I feltet Årsag til aktuel indlæggelse:</li> <li>Beskriv borgers forløb 3 dage inden indlæggelse<br/>inkl. forværringer og tilstandsændringer mm</li> <li>ABCDE - plan for sygeplejeindsats(kopier herfra)</li> <li>Oplysning af behandlingsniveau fra skema<br/>"fravalg af livs", inkl. dato og læge</li> <li>Hvis relevant: info og Kontaktoplysninger på<br/>hvem, der må give stedfortrædende samtykke</li> </ul> | Ärsag til aktuel indiæggelse                    |
|                               | <u>Er der vigtig viden beskrevet i handlingsanvisning?</u>                                                                                                    |                                                 |
|                               | Eks:<br>- KAD; hvornår er det sidst anlagt og interval for<br>skift.<br>- SIK, årsag og hyppighed<br>- Stomi, oplysning om typer af materialer<br>- Sondeernæring type og hvad gives i sonden<br>- Dysfagi, konsistens på mad og drikkevarer<br>- Ved iltbehandling, ordination og acc. SAT                                                                                                    |                                                 |
| Send                          | <ul> <li>I feltet Kommentar til Medicin:</li> <li>Oplyse givet depotmedicin inklusiv dato og tid</li> <li>Oplyse alt PN-medicin givet i de sidste 24 timer op til indlæggelsen</li> <li>I feltet Kommentar til pårørende:</li> </ul>                                                                                                    |                                                 |
|                               | er pårørende kontaktet?                                                                                                    |                                                 |
|                               | Vælg "Afsend"<br>Indlæggelsesrapporten sendes til afsender af<br>Indlæggelses advis                                                                                                    | Placering MedCom                                |
|                               | Kan gemmes som kladde til senere færdiggørelse                                                                                                    | 22-11-2024                                      |

|                                                       | MedCom - supplerende INFO                                                                                                    |                                                                                                    |
|-------------------------------------------------------|----------------------------------------------------------------------------------------------------|----------------------------------------------------------------------------------------------------|
| Fase                                                  | Kommentar                                                                                                    | Tast                                                                                                    |
| Gensende                                              | Genfremsendelse af indlæggelsesrapporten er<br>muligt ved at åbne den sendte indlæggelsesrapport<br>og trykke på knappen "Gensend".<br>Ved "gensend" bibeholdes eventuelle kommentarer<br>fra den oprindelige besked, men felterne fra<br>databasen hentes endnu engang fra databasen.<br>Dvs. at er der foretaget ændringer til<br>funktionsevnevurderingen eller lignende, vil disse<br>ændringer komme med i den nye rapport                                                            |                                                                                                    |
| Opret<br>indlæggelses<br>rapport før<br>indlæggelse   | Det er muligt at sende en manuel generet<br>indlæggelsesrapport uden at have modtaget en<br>indlæggelsesadvis. <u>Denne mulighed bør kun</u><br><u>anvendes, hvis et hospital har henvendt sig og</u><br><u>bedt om at få en indlæggelsesrapport tilsendt</u> .<br>Dette gøres ved at trykke på "Opret" i borgerens<br>indbakke og vælge "Indlæggelsesrapport".<br>Når der ikke er modtaget en indlæggelsesadvis,<br>skal medarbejderen selv tilføje afsender og<br>modtager til beskeden. |                                                                                                    |
| Se relaterede<br>MedCom                               | Indlæggelsesadvis, indlæggelsesrapport,<br>plejeforløbsplan, melding om færdigbehandling,<br>udskrivningsrapport, udskrivningsadvis og<br>korrespondance vedr. en konkret indlæggelse er<br>relaterede med et unikt ID.<br>Man kan se dem samlet under "Relaterede<br>aktiviteter"                                                                                                    | Notater         Relaterede aktiviteter           Indlæggelsesrapport - manuelt         Indlæggelsesrapport - manuelt           Indlæggelsesrapport - manuelt         Indlæggelsesrapport - manuelt           Indlæggelsesrapport - manuelt         SV: Korrespondance           Vidskrivningsrapport         Indlæggelsesrapport |
| "Ukendt"<br>borger                                    | Hvis borgerens navn er skrevet med kursiv, er<br>borger ukendt/ikke oprettet i Nexus<br>Klik på borgers navn og <i>Borgers stamdata åbner</i><br>Gem og luk: Borger er oprettet i Nexus                                                                                                    | Jane Janeson 161074-                                                                                                    |
| Håndter<br>MedCom<br>sendt til<br>forkert<br>modtager | <ul> <li>Man kan afvise en korrespondance hvis</li> <li>En ukendt borger er henvist forkert,<br/>borgeren skal ikke oprettes i systemet</li> <li>En forkert henvisning modtages på en kendt<br/>borger</li> <li>Korrespondancen ses på borgeren med status<br/>"Afvist"</li> </ul>                                                                                                    |                                                                                                    |
|                                                       | Når "afvis" anvendes, skal du kontakte<br>afsender, at der er sket en fejl og at de skal<br>sende en ny Korrespondance til det rette<br>Lokationsnummer                                                                                                    |                                                                                                    |
| Arkiver                                               | er en personlig arkivering, som ikke påvirker<br>øvrige brugeres mulighed for at se beskeden                                                                                                    |                                                                                                    |
|                                                       |                                                                                                    | 22-11-2024                                                                                                    |